# Keysight MIMO Receiver Tester

This manual provides documentation for the following instruments:

PXB MIMO Receiver Tester

Notice: This document contains references to Agilent. Please note that Agilent's Test and Measurement business has become Keysight Technologies. For more information, go to www.keysight.com.

> Security Features and Document of Volatility

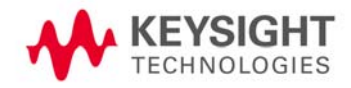

# Notices

© Keysight Technologies 2009-2014

No part of this manual may be reproduced in any form or by any means (including electronic storage and retrieval or translation into a foreign language) without prior agreement and written consent from Keysight Technologies, as governed by United States and international copyright laws.

#### Manual Part Number

N5105-90014

Print Date

August 2014

Supersedes: November 2012

Printed in USA

Keysight Technologies Inc. 1400 Fountaingrove Parkway Santa Rosa, CA 95403

#### Warranty

The material contained in this document is provided "as is," and is subject to being changed, without notice, in future editions. Further, to the maximum extent permitted by applicable law, Keysight disclaims all warranties, either express or implied, with regard to this manual and any information contained herein, including but not limited to the implied warranties of merchantability and fitness for a particular purpose. Keysight shall not be liable for errors or for incidental or consequential damages in connection with the furnishing, use, or performance of this document or of any information contained herein. Should Keysight and the user have a separate written agreement with warranty terms covering the material in this document that conflict with these terms, the warranty terms in the separate agreement shall control.

**Technology Licenses** 

The hard ware and/or software described in this document are furnished under a license and may be used or copied only in accordance with the terms of such license.

#### **Restricted Rights Legend**

If software is for use in the performance of a US Government prime contract or subcontract, Software is delivered and licensed as "Commercial computer software" as defined in DFAR 252.227-7014 (June 1995), or as a "commercial item" as defined in FAR 2.101(a) or as

"Restricted computer software" as defined in FAR 52.227-19 (June 1987) or any equivalent agency regulation or contract clause. Use, duplication or disclosure of Software is subject to Keysight Technologies' standard commercial license terms, and non-DOD Departments and Agencies of the US Government will receive no greater than Restricted Rights as defined in FAR 52.227-19(c)(1-2) (June 1987). US Government users will receive no greater than Limited Rights as defined in FAR 52.227-14 (June 1987) or DFAR 252.227-7015 (b)(2) (November 1995), as applicable in any technical data.

# Safety Notices

### CAUTION

A **CAUTION** notice denotes a hazard. It calls attention to an operating procedure, practice, or the like that, if not correctly performed or adhered to, could result in damage to the product or loss of important data. Do not proceed beyond a CAUTION notice until the indicated conditions are fully understood and met.

#### WARNING

A **WARNING** notice denotes a hazard. It calls attention to an operating procedure, practice, or the like that, if not correctly performed or adhered to, could result in personal injury or death. Do not proceed beyond a WARNING notice until the indicated conditions are fully understood and met.

# Where to Find the Latest Information

Documentation is updated periodically. For the latest information about these products, including instrument software upgrades, application information, and product information, see the following URLs:

http://www.keysight.com/find/pxb

To receive the latest updates by email, subscribe to Keysight Email Updates:

http://www.keysight.com/find/emailupdates

Information on preventing instrument damage can be found at:

http://www.keysight.com/find/PreventingInstrumentRepair

# Is your product software up-to-date?

Periodically, Keysight releases software updates to fix known defects and incorporate product enhancements. To search for software updates for your product, go to the Keysight Technical Support website at:

http://www.keysight.com/find/techsupport

# Table of Contents

- 1 Contacting Keysight Sales and Service Offices
- 2 Products Covered by this Document Document Purpose 9
- 3 Security Terms and Definitions

#### 4 Instrument Memory & Volatility

Non-Volatile Memory 14 Volatile Memory 18

#### 5 Using the Instrument in a Controlled Area

| Before Placing the Instrument in a Controlled Area 24      |        |
|------------------------------------------------------------|--------|
| Removing the Instrument from a Controlled Area 24          |        |
| Returning the Instrument to Keysight for Repair 24         |        |
| Using or Repairing the Instrument in the Non-controlled Ar | rea 25 |
| Returning the Instrument to the Controlled Area 25         |        |
| After Using the Instrument in a Non-Controlled Area        | 26     |
| After Repairing the Instrument 26                          |        |

Appendix A References

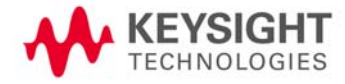

Contents

# 1 Contacting Keysight Sales and Service Offices

Assistance with test and measurement needs, and information to help you find a local Keysight office, is available via the internet at, http://www.keysight.com/find/assist. If you do not have internet access, please contact your designated Keysight representative.

**NOTE** In any correspondence or telephone conversation, refer to the instrument by its model number and full serial number. With this information, the Keysight representative can determine whether your unit is still within its warranty period.

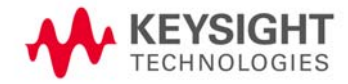

Contacting Keysight Sales and Service Offices

# 2 Products Covered by this Document

| Product Family Name | Product Name                                   | Model Number | Firmware Revision |
|---------------------|------------------------------------------------|--------------|-------------------|
| X-Series Testers    | PXB Baseband Generator and Channel<br>Emulator | N5106A       | All               |

#### **Document Purpose**

This document describes instrument memory types and security features. It provides a statement regarding the volatility of all memory types, and specifies the steps required to declassify an instrument through memory clearing, sanitization, or removal.

For additional information, go to:

http://www.keysight.com/find/security

**IMPORTANT** 

Be sure that all information stored by the user in the instrument that needs to be saved is properly backed up before attempting to clear any of the instrument memory. Keysight Technologies cannot be held responsible for any lost files or data resulting from the clearing of memory.

Be sure to read this document entirely before proceeding with any file deletion or memory clearing.

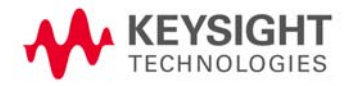

Products Covered by this Document Document Purpose

# 3 Security Terms and Definitions

| Term                           | Definition                                                                                                    |
|--------------------------------|----------------------------------------------------------------------------------------------------|
| Clearing                       | As defined in Section 8-301a of DoD 5220.22-M, "National Industrial Security Program Operating Manual (NISPOM)", clearing is the process of eradicating the data on media before reusing the media so that the data can no longer be retrieved using the standard interfaces on the instrument. Clearing is typically used when the instrument is to remain in an environment with an acceptable level of protection.                                                |
| Instrument<br>Declassification | A term that refers to procedures that must be undertaken before an instrument can be removed from a secure environment, such as is the case when the instrument is returned for calibration. Declassification procedures include memory sanitization or memory removal, or both. Keysight declassification procedures are designed to meet the requirements specified in DoD 5220.22-M, "National Industrial Security Program Operating Manual (NISPOM)", Chapter 8. |
| Sanitization                   | As defined in Section 8-301b of DoD 5220.22-M, "National Industrial Security Program Operating Manual (NISPOM)", sanitization is the process of removing or eradicating stored data so that the data cannot be recovered using any known technology. Instrument sanitization is typically required when an instrument is moved from a secure to a non-secure environment, such as when it is returned to the factory for calibration.                                |
|                                | Keysight memory sanitization procedures are designed for customers who need to meet the requirements specified by the US Defense Security Service (DSS). These requirements are specified in the "Clearing and Sanitization Matrix" in Section 5.2.5.5.5 of the ISFO Process Manual for the Certification and Accreditation of Classified Systems under the NISPOM.                                                                                                  |
| Secure Erase                   | Secure Erase is a term that is used to refer to either the clearing or sanitization features of Keysight instruments.                                                                                                    |

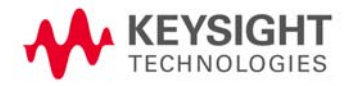

Security Terms and Definitions

# 4 Instrument Memory & Volatility

This chapter contains information on the memory components in your instrument.

The tables provide details of the size of each memory component, its type, how it is used, its location, volatility, and the sanitization procedure.

The following tables describe each memory type used in the instrument:

- "Non-Volatile Memory" on page 14
- "Volatile Memory" on page 18

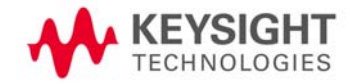

# Non-Volatile Memory

This section contains information on the types of non-volatile memory available in your instrument. It explains the size of memory, how it is used, its location, and the sanitization procedure.

| Memory<br>Component, Type<br>and Size               | Writable During<br>Normal Operation? | Data Retained When<br>Powered Off? | Purpose/Contents                                                                                    | Data Input Method                                                                                                    | Location in<br>Instrument and<br>Remarks                   | Sanitization<br>Proced ure |
|-----------------------------------------------------|--------------------------------------|------------------------------------|----------------------------------------------------------------------------------------------------|----------------------------------------------------------------------------------------------------|------------------------------------------------------------|----------------------------|
| Board ID Memory<br>(EEPROM)<br>256 Kb               | No                                   | Yes                                | Header EEPROM used to identify assembly and revision                                                | Programmed before board assembly                                                                                                    | N5105-63002<br>Interconnect Board<br>(U300)<br>N5105-80004 | None                       |
| License Storage<br>Memory<br>(EEPROM)<br>512 Kb     | No                                   | Yes                                | Contains instrument serial<br>number and license keys for<br>instrument applications                | Programmed before<br>board assembly, when<br>new licenses are<br>installed, or by<br>factory/service center<br>calibration software | N5105-63003<br>Midplane Board<br>(U32)<br>N5105-80016      | None                       |
| Control Logic<br>Memory<br>(CPLD)<br>32 macrocells  | No                                   | Yes                                | Contains configuration<br>information for PCI Express<br>switches and master/slave<br>functionality | Programmed before<br>board assembly or by<br>factory/service center<br>calibration software                                         | N5105-63003<br>Midplane Board<br>(U50)<br>N5105-80011      | None                       |
| PCIe SW1 Int<br>Config Memory<br>(EEPROM)<br>256 Kb | No                                   | Yes                                | Contains configuration<br>information for PCI Express<br>switch 1 when using internal<br>host       | Programmed before<br>board assembly. May<br>be reprogrammed with<br>switch manufacturer<br>software                                 | N5105-63003<br>Midplane Board<br>(U57)<br>N5105-80013      | None                       |
| PCIe SW1 Ext<br>Config Memory<br>(EEPROM)<br>256 Kb | No                                   | Yes                                | Contains configuration<br>information for PCI Express<br>switch 1 when using external<br>host       | Programmed before<br>board assembly.<br>May be reprogrammed<br>with switch<br>manufacturer software                                 | N5105-63003<br>Midplane Board<br>(U33)<br>N5105-80002      | None                       |
| PCIe SW2 Int<br>Config Memory<br>(EEPROM)<br>256 Kb | No                                   | Yes                                | Contains configuration<br>information for PCI Express<br>switch 2 when using internal<br>host       | Programmed before<br>board assembly.<br>May be reprogrammed<br>with switch<br>manufacturer software                                 | N5105-63003<br>Midplane Board<br>(U34)<br>N5105-80003      | None                       |
| IO Expander<br>(EEPROM)<br>64 bytes                 | Yes                                  | Yes                                | Contains configuration for<br>master versus slave operation                                         | Programmed via user<br>interface                                                                                                    | N5105-63003<br>Midplane Board<br>(U49)                     | None                       |
| (FLASH)<br>8 Mb                                     | No                                   | Yes                                | Contains configuration<br>information for PCI Express<br>FPGA                                       | Programmed before<br>board assembly.<br>Field upgrade by<br>service only                                                            | N5105-63204<br>Baseband Board<br>(U52)<br>N5105-80005      | None                       |

 Table 4-1
 Summary of PXB Non-Volatile Memory

Contains no user

data

# Instrument Memory & Volatility Non-Volatile Memory

| Memory<br>Component, Type<br>and Size                            | Writable During<br>Normal Operation? | Data Retained When<br>Powered Off? | Purpose/Contents Data Input Metho                                                                         |                                                                                                 | Location in<br>Instrument and<br>Remarks                                            | Sanitization<br>Proced ure |
|------------------------------------------------------------------|--------------------------------------|------------------------------------|----------------------------------------------------------------------------------------------------|-------------------------------------------------------------------------------------------------|-------------------------------------------------------------------------------------|----------------------------|
| (FLASH)<br>8 Mb                                                  | No                                   | Yes                                | Contains configuration<br>information for PCI Express<br>FPGA                                             | Programmed before<br>board assembly.<br>Field upgrade by<br>service only                        | N5105-63204<br>Baseband Board<br>(U53)<br>N5105-80006<br>Contains no user<br>data   | None                       |
| Board ID Memory<br>(EEPROM)<br>256 Kb                            | No                                   | Yes                                | Header EEPROM used to identify assembly and revision                                                      | Programmed before<br>board assembly                                                             | N5105-63005<br>DRAM Board<br>(U301)<br>Contains no user<br>data                     | None                       |
| EEPOT<br>(EEMEM)<br>14 bytes                                     | No                                   | Yes                                | Stores optimum varactor bias<br>for 100 MHz crystal oscillator                                            | Programmed during<br>board test and by<br>service center                                        | N5105-63006<br>Clock Board (U202)<br>Contains no user<br>data                       | None                       |
| (EEPROM)<br>256 Kb                                               | No                                   | Yes                                | Header EEPROM used to identify assembly and revision                                                      | Programmed prior to assembly                                                                    | N5105-63006<br>Clock Board (U601)<br>N5105-80015<br>Contains no user<br>data        | None                       |
| FLASH<br>4 Mb                                                    | No                                   | Yes                                | Contains programming<br>information for FPGA1 on Clock<br>Board                                           | Programmed prior to<br>assembly.<br>May be reprogrammed<br>in the field by firmware<br>upgrades | N5105-63006<br>Clock Board<br>(U1219)<br>N5105-80001<br>Contains no user<br>data    | None                       |
| CPLD XC9572XL<br>72 macrocells                                   | No                                   | Yes                                | Contains fixed digital logic<br>associated with front-panel<br>keyboard operation                         | Programmed prior to<br>assembly.<br>May be reprogrammed<br>by the service center                | N5105-63008<br>Front Panel Assy<br>(U24)<br>W1312-80018<br>Contains no user<br>data | None                       |
| PIC mController<br>PIC18LF445<br>24 KB FLASH<br>256 bytes EEPROM | No                                   | Yes                                | Contains program code for<br>front-panel microcontroller.<br>Transmits key presses to<br>system processor | Programmed prior to<br>assembly.<br>May be reprogrammed<br>during a firmware<br>upgrade         | N5105-63008<br>Front Panel Assy<br>(U17)<br>W1312-80015<br>Contains no user<br>data | None                       |

 Table 4-1
 Summary of PXB Non-Volatile Memory

# Instrument Memory & Volatility Non-Volatile Memory

| Memory<br>Component, Type<br>and Size                              | Writable During<br>Normal Operation? | Data Retained When<br>Powered Off? | Purpose/Contents                                                                                                    | Data Input Method                                                                                                    | Location in<br>Instrument and<br>Remarks                                                                                        | Sanitization<br>Proced ure |
|--------------------------------------------------------------------|--------------------------------------|------------------------------------|----------------------------------------------------------------------------------------------------|----------------------------------------------------------------------------------------------------|----------------------------------------------------------------------------------------------------|----------------------------|
| Display ID<br>(EEPROM)<br>2 Kb                                     | No                                   | Yes                                | Extended display identification<br>data is a standard data format<br>that contains basic information<br>about a monitor and its<br>capabilities, including vendor<br>information, maximum image<br>size, color characteristics,<br>factory preset timings,<br>frequency range limits, and<br>character strings for the<br>monitor name and serial<br>number | Programmed prior to<br>assembly                                                                                                    | N5105-63008<br>Front Panel Assy<br>(U26)<br>E6601-87009<br>Contains no user<br>data                                             | None                       |
| EEPROM<br>256 Kb                                                   | No                                   | Yes                                | Header EEPROM used to identify assembly and revision                                                                                                    | Programmed prior to assembly                                                                                                    | N5105-63009 IO<br>Board (U5)<br>N5105-80008<br>Contains no user<br>data                                                         | None                       |
| EEPROM                                                             | Yes                                  | Yes                                | Contains configuration<br>information for touchscreen<br>performance and calibration                                                                                                    | Programmed prior to<br>assembly and is<br>reprogrammed by<br>touchscreen<br>application                                                                                                    | N5105-60018<br>Touchscreen<br>Controller<br>Contains no user<br>data                                                            | None                       |
| Main Memory<br>(Hard Disk Drive or<br>Solid-State Drive)<br>160 GB | Yes                                  | Yes                                | Contains operating system,<br>instrument software, factory<br>calibration data, recovery<br>image, user instrument states,<br>user data files, user trace data<br>and any user-installed software                                                                                                    | Programmed before<br>assembly, by factory/<br>service center<br>calibration software, or<br>by software upgrade<br>installation. Also via<br>instrument software<br>operations and by user | W1312-60057<br>Hardware platform<br>processor<br>Contains user data                                                             | None                       |
| CPU BIOS<br>(CMOS NVRAM)<br>256 bytes                              | No                                   | Yes                                | Contains default BIOS settings<br>to use when booting the<br>hard ware platform processor                                                                                                    | Programmed by factory<br>and settings can be<br>toggled by user                                                                                                    | W1312-60057<br>Hardware platform<br>processor battery<br>backed-up to<br>maintain calendar<br>time.<br>Contains no user<br>data | None                       |
| Flash<br>14 Kbytes                                                 | No                                   | Yes                                | Contains operating code for<br>power supply mainframe                                                                                                    | Programmed by Astec                                                                                                    | Astec Power Supply<br>Mainframe<br>Contains no user<br>data                                                                     | None                       |
| Flash<br>14 Kbytes                                                 | No                                   | Yes                                | Contains operating code for<br>+12 Vdc power supply module                                                                                                    | Programmed by Astec                                                                                                    | Astec Power Supply<br>+12 Vdc Module<br>Contains no user<br>data                                                                | None                       |

| Table 4-1 | Summary of PXB | Non-Volatile I | Memory |
|-----------|----------------|----------------|--------|

# Instrument Memory & Volatility Non-Volatile Memory

| Memory<br>Component, Type<br>and Size | Writable During<br>Normal Operation? | Data Retained When<br>Powered Off? | Purpose/Contents                                                           | Data Input Method   | Location in<br>Instrument and<br>Remarks                                        | Sanitization<br>Proced ure |
|---------------------------------------|--------------------------------------|------------------------------------|----------------------------------------------------------------------------|---------------------|---------------------------------------------------------------------------------|----------------------------|
| Flash<br>14 Kbytes                    | No                                   | Yes                                | Contains operating code for<br>+12 Vdc standby power supply<br>module      | Programmed by Astec | Astec Power Supply<br>+12 Vdc Standby<br>Module<br>Contains no user<br>data     | None                       |
| Flash<br>14 Kbytes                    | No                                   | Yes                                | Contains operating code for<br>+5 Vdc and +16.5 Vdc power<br>supply module | Programmed by Astec | Astec Power Supply<br>+16.5 Vdc/<br>+5.1 Vdc Module<br>Contains no user<br>data | None                       |
| Flash<br>14 Kbytes                    | No                                   | Yes                                | Contains operating code for<br>+3.3 Vdc power supply module                | Programmed by Astec | Astec Power Supply<br>+3.3 Vdc Module<br>Contains no user<br>data               | None                       |

### Table 4-1 Summary of PXB Non-Volatile Memory

### Volatile Memory

The PXB baseband generator and channel emulator also contains volatile memories. The volatile memories are not battery backed-up. They do not retain any information when AC power is removed.

Removing power from this memory meets the memory sanitization requirements specified in the "Clearing and Sanitization Matrix" in Section 5.2.5.5 of the ISFO Process Manual for the Certification and Accreditation of Classified Systems under the NISPOM.

| Table 4-2                                                            | Sum                                  | nmary of PX                        | B Volatile Memory                                                                                                    |                                                          |                                                                      |                                 |
|----------------------------------------------------------------------|--------------------------------------|------------------------------------|----------------------------------------------------------------------------------------------------|----------------------------------------------------------|----------------------------------------------------------------------|---------------------------------|
| Memory<br>Component, Type<br>and Size                                | Writable During<br>Normal Operation? | Data Retained<br>When Powered Off? | Purpose/Contents                                                                                                    | Data Input<br>Method                                     | Location in Instrument<br>and Remarks                                | Sanitization<br>Proced ure      |
| FPGA XC4VFX60<br>56,880 cells<br>4,176 Kb RAM                        | Yes                                  | No                                 | Channel 1 switch matrix for data routing                                                                                 | Written to during<br>application<br>program<br>execution | N5105-60002<br>Interconnect Board (U1)<br>Contains no user data      | Turn off<br>instrument<br>power |
| FPGA XC4VFX60<br>56,880 cells<br>4,176 Kb RAM                        | Yes                                  | No                                 | Channel 2 switch matrix for data routing                                                                                 | Written to during<br>application<br>program<br>execution | N5105-60002<br>Interconnect Board (U2)<br>Contains no user data      | Turn off<br>instrument<br>power |
| USB Controller<br>(RAM)<br>16 KB                                     | Yes                                  | No                                 | Microcontroller for the<br>Interconnect Board. Software<br>communicates with this<br>controller through USB<br>interface | Written to during<br>application<br>program<br>execution | N5105-60002<br>Interconnect Board<br>(U302)<br>Contains no user data | Turn off<br>instrument<br>power |
| DSP ADSP-TS201S<br>(DRAM)<br>24 Mb                                   | Yes                                  | No                                 | Computation data storage                                                                                                 | Written to during<br>application<br>program<br>execution | N5105-60104<br>Baseband Board (U35)<br>Contains no user data         | Turn off<br>instrument<br>power |
| DSP ADSP-TS201S<br>(DRAM)<br>24 Mb                                   | Yes                                  | No                                 | Computation data storage                                                                                                 | Written to during<br>application<br>program<br>execution | N5105-60104<br>Baseband Board (U36)<br>Contains no user data         | Turn off<br>instrument<br>power |
| Baseband signal<br>processing ASIC<br>control registers<br>192 bytes | Yes                                  | No                                 | Computation coefficient storage                                                                                          | Written to during<br>application<br>program<br>execution | N5105-60104<br>Baseband Board (U37)<br>Contains no user data         | Turn off<br>instrument<br>power |
| Baseband signal<br>processing ASIC<br>control registers<br>192 bytes | Yes                                  | No                                 | Computation coefficient<br>storage                                                                                       | Written to during<br>application<br>program<br>execution | N5105-60104<br>Baseband Board (U38)<br>Contains no user data         | Turn off<br>instrument<br>power |
| SRAM<br>18 Mb                                                        | Yes                                  | No                                 | Computation data storage                                                                                                 | Written to during<br>application<br>program<br>execution | N5105-60104<br>Baseband Board (U54)<br>Contains no user data         | Turn off<br>instrument<br>power |
| SRAM<br>18 Mb                                                        | Yes                                  | No                                 | Computation data storage                                                                                                 | Written to during<br>application<br>program<br>execution | N5105-60104<br>Baseband Board (U55)<br>Contains no user data         | Turn off<br>instrument<br>power |

| Memory<br>Component, Type<br>and Size                                   | Writable During<br>Normal Operation? | Data Retained<br>When Powered Off? | Purpose/Contents                     | Data Input<br>Method                                     | Location in Instrument<br>and Remarks                                             | Sanitization<br>Proced ure      |
|-------------------------------------------------------------------------|--------------------------------------|------------------------------------|--------------------------------------|----------------------------------------------------------|-----------------------------------------------------------------------------------|---------------------------------|
| SRAM<br>18 Mb                                                           | Yes                                  | No                                 | Computation data storage             | Written to during<br>application<br>program<br>execution | N5105-60104<br>Baseband Board (U56)<br>Contains no user data                      | Turn off<br>instrument<br>power |
| (SRAM)<br>18 Mb                                                         | Yes                                  | No                                 | Computation data storage             | Written to during<br>application<br>program<br>execution | N5105-60104<br>Baseband Board (U57)<br>Contains no user data                      | Turn off<br>instrument<br>power |
| (SRAM)<br>18 Mb                                                         | Yes                                  | No                                 | Computation data storage             | Written to during<br>application<br>program<br>execution | N5105-60104<br>Baseband Board (U58)<br>Contains no user data                      | Turn off<br>instrument<br>power |
| (SRAM)<br>18 Mb                                                         | Yes                                  | No                                 | Computation data storage             | Written to during<br>application<br>program<br>execution | N5105-60104<br>Baseband Board (U59)<br>Contains no user data                      | Turn off<br>instrument<br>power |
| (DRAM)<br>128 Mb                                                        | Yes                                  | No                                 | Computation data storage             | Written to during<br>application<br>program<br>execution | N5105-60104<br>Baseband Board (U60)<br>Contains no user data                      | Turn off<br>instrument<br>power |
| (DRAM)<br>128 Mb                                                        | Yes                                  | No                                 | Computation data storage             | Written to during<br>application<br>program<br>execution | N5105-60104<br>Baseband Board (U61)<br>Contains no user data                      | Turn off<br>instrument<br>power |
| FPGA XC3S1200<br>19,512 cells RAM<br>136 Kb distributed<br>504 Kb block | Yes                                  | No                                 | Logic function configuration<br>data | Written to during<br>application<br>program<br>execution | N5105-60104<br>Baseband Board (U68)<br>Contains no user data                      | Turn off<br>instrument<br>power |
| FPGA XC4VSX55<br>55,296 cells<br>5,760 Kb RAM                           | Yes                                  | No                                 | Logic function configuration data    | Written to during<br>application<br>program<br>execution | N5105-60104<br>Baseband Board (U69)<br>Contains no user data                      | Turn off<br>instrument<br>power |
| FPGA XC4VFX60<br>56,880 cells<br>4,176 Kb RAM                           | Yes                                  | No                                 | Logic function configuration data    | Written to during<br>application<br>program<br>execution | N5105-60104<br>Baseband Board (U79)<br>Contains no user data                      | Turn off<br>instrument<br>power |
| FPGA XC4VSX55<br>55,296 cells<br>5,760 Kb RAM                           | Yes                                  | No                                 | Logic function configuration data    | Written to during<br>application<br>program<br>execution | N5105-60104<br>Baseband Board (U99)<br>Contains no user data                      | Turn off<br>instrument<br>power |
| FPGA XC4VLX25<br>24,192 cells<br>1,296 Kb RAM                           | Yes                                  | No                                 | Data routing and memory controller   | Written to during<br>application<br>program<br>execution | DRAM Board (U1)<br>Part of N5105-60104<br>Baseband Board<br>Contains no user data | Turn off<br>instrument<br>power |

Table 4-2Summary of PXB Volatile Memory

# Instrument Memory & Volatility Volatile Memory

| Memory<br>Component, Type<br>and Size | Writable During<br>Normal Operation?                                              | Data Retained<br>When Powered Off? | Purpose/Contents                                              | Data Input<br>Method             | Location in Instrument<br>and Remarks | Sanitization<br>Proced ure |  |
|---------------------------------------|-----------------------------------------------------------------------------------|------------------------------------|---------------------------------------------------------------|----------------------------------|---------------------------------------|----------------------------|--|
| (SRAM)                                | Yes                                                                               | No                                 | User waveform sequencing                                      | Written to during                | DRAM Board (U300)                     | Turn off<br>instrument     |  |
| 18 MD                                 |                                                                                   |                                    |                                                               | program                          | Part of N5105-60104<br>Baseband Board | power                      |  |
|                                       |                                                                                   |                                    |                                                               |                                  | Contains no user data                 |                            |  |
| (DRAM)                                | Yes                                                                               | No                                 | User waveform storage                                         | Written to during                | DRAM Board                            | Turn off                   |  |
| 1 Gb                                  |                                                                                   |                                    |                                                               | program                          | Part of N5105-60104<br>Baseband Board | power                      |  |
|                                       |                                                                                   |                                    |                                                               | execution                        | Contains user signal<br>data          |                            |  |
| (DRAM)                                | Yes                                                                               | No                                 | User waveform storage                                         | Written to during                | DRAM Board                            | Turn off                   |  |
| 1 Gb                                  |                                                                                   |                                    |                                                               | application<br>program           | Part of N5105-60104<br>Baseband Board | instrument<br>power        |  |
|                                       |                                                                                   |                                    |                                                               | execution                        | Contains user signal<br>data          |                            |  |
| (DRAM)                                | Yes                                                                               | No                                 | User waveform storage                                         | Written to during                | DRAM Board                            | Turn off                   |  |
| 1 Gb                                  |                                                                                   | application<br>program             | Part of N5105-60104<br>Baseband Board                         | instrument<br>power              |                                       |                            |  |
|                                       |                                                                                   |                                    | execution                                                     |                                  | Contains user signal<br>data          |                            |  |
| (DRAM)                                | Yes                                                                               | No                                 | User waveform storage                                         | Written to during                | DRAM Board                            | Turn off                   |  |
| 1 Gb                                  |                                                                                   |                                    |                                                               | program                          | Part of N5105-60104<br>Baseband Board | power                      |  |
|                                       |                                                                                   |                                    |                                                               | execution                        | Contains user signal<br>data          |                            |  |
| FPGA XC3S500<br>10,476 cells RAM      | Yes                                                                               | No                                 | Controls the main phase lock loop for the system, and         | Written to during application    | N5105-60006 Clock<br>Board (U400)     | Turn off<br>instrument     |  |
| 73 Kb distributed                     |                                                                                   |                                    | controls clock routing<br>functionality of the PXB            | program<br>execution             | Contains no user data                 | power                      |  |
| 360 Kb block                          |                                                                                   |                                    |                                                               | y of the FAB CACOULION           |                                       |                            |  |
| USB Controller<br>(RAM)               | Yes                                                                               | No                                 | Microcontroller for the Clock<br>Board. Software              | Written to during application    | N5105-60006 Clock<br>Board (U600)     | Turn off<br>instrument     |  |
| 16 KB                                 |                                                                                   |                                    | communicates with this<br>controller through USB<br>interface | program<br>execution             | Contains no user data                 | power                      |  |
| FPGA XC3S400<br>8,064 cells           | Yes                                                                               | No                                 | Controls trigger and marker functionality                     | Written to during application    | N5105-60006 Clock<br>Board (U1000)    | Turn off<br>instrument     |  |
| 360 Kb RAM                            |                                                                                   |                                    |                                                               | program<br>execution             | Contains no user data                 | power                      |  |
| PIC mController<br>PIC18LF445         | Yes                                                                               | No                                 | Temporary storage used by<br>front panel keyboard             | Written to by<br>normal kevboard | N5105-60008 Front<br>Panel Assy (U17) | Turn off<br>instrument     |  |
| 2 KB SRAM                             | front panel keyboard normal keyboard ormal keyboard sources. Not accessible by us |                                    | use. Not<br>accessible by user                                | Contains no user data            | power                                 |                            |  |

Table 4-2Summary of PXB Volatile Memory

| <b>T</b> | 1 1 |    | 1   | 0 |
|----------|-----|----|-----|---|
| 10       | n   |    | /ı. |   |
| īα       | U   | ιc | 4   |   |

Summary of PXB Volatile Memory

| Memory<br>Component, Type<br>and Size                                | Writable During<br>Normal Operation? | Data Retained<br>When Powered Off? | Purpose/Contents                                                                                                    | Data Input<br>Method                                       | Location in Instrument<br>and Remarks                                                                                                    | Sanitization<br>Proced ure      |
|----------------------------------------------------------------------|--------------------------------------|------------------------------------|----------------------------------------------------------------------------------------------------|------------------------------------------------------------|----------------------------------------------------------------------------------------------------|---------------------------------|
| USB Controller<br>(RAM)<br>16 KB                                     | Yes                                  | No                                 | Microcontroller for the IO<br>Board. Software<br>communicates with this<br>controller through USB<br>interface                                                                            | Written to during<br>application<br>program<br>execution   | N5105-60009 IO Board<br>(U16)<br>Contains no user data                                                                                               | Turn off<br>instrument<br>power |
| Baseband signal<br>processing ASIC<br>control registers<br>192 bytes | Yes                                  | No                                 | Registers which dictate<br>Channel 1 baseband signal<br>processing ASIC configuration                                                                                                    | Written to during<br>application<br>program<br>execution   | N5105-60009 IO Board<br>(U15)<br>Contains no user data                                                                                               | Turn off<br>instrument<br>power |
| FPGA XC4VLX25<br>24,192 cells<br>1,296 Kb RAM                        | Yes                                  | No                                 | Controls IO functionality for<br>Channel 1. Sets up the digital<br>bus interface ports,<br>communicates with the<br>baseband signal processing<br>ASIC, and controls analog<br>output     | Written to during<br>application<br>program<br>execution   | N5105-60009 IO Board<br>(U13)<br>Contains no user data                                                                                               | Turn off<br>instrument<br>power |
| Baseband signal<br>processing ASIC<br>control registers<br>192 bytes | Yes                                  | No                                 | Registers which dictate<br>Channel 2 baseband signal<br>processing ASIC configuration                                                                                                    | Written to during<br>application<br>program<br>execution   | N5105-60009 IO Board<br>(U18)<br>Contains no user data                                                                                               | Turn off<br>instrument<br>power |
| FPGA XC4VLX25<br>24,192 cells<br>1,296 Kb RAM                        | Yes                                  | No                                 | Controls the IO functionality<br>for Channel 2. Sets up the<br>digital bus interface ports,<br>communicates with the<br>baseband signal processing<br>ASIC, and controls analog<br>output | Written to during<br>application<br>program<br>execution   | N5105-60009 IO Board<br>(U17)<br>Contains no user data                                                                                               | Turn off<br>instrument<br>power |
| (DRAM)<br>4 Gb                                                       | Yes                                  | No                                 | Main dynamic RAM memory<br>for Intel processor. Contains<br>working copies of operating<br>system, instrument firmware<br>personalities, calibration data,<br>and measurement data        | Written to by<br>firmware<br>operations and by<br>the user | W1312-60057<br>Hardware platform<br>processor.<br>Contains user data.<br>This memory is not<br>battery backed-up or<br>connected to standby<br>power | Turn off<br>instrument<br>power |

Instrument Memory & Volatility Volatile Memory

# 5 Using the Instrument in a Controlled Area

The only non-volatile user memory storage location in the instrument is the A14 Hard Drive Assembly. The remainder of the user-accessible memory storage is in volatile memory, which is deleted/erased when power is removed from the instrument.

The instrument does not have an erasure and sanitization procedure for the A14 Hard Drive Assembly.

When an instrument is used within a controlled area and the need arises to remove it from that controlled area, the security strategy is to remove the A14 Hard Drive Assembly from the instrument and leave the removed hard drive in the controlled area.

This chapter contains procedures to maintain security when placing the instrument in a controlled area, removing it from that area and then returning it to the controlled area:

- "Before Placing the Instrument in a Controlled Area" on page 24
- "Removing the Instrument from a Controlled Area" on page 24
- "Returning the Instrument to the Controlled Area" on page 25

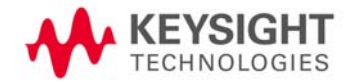

# Before Placing the Instrument in a Controlled Area

Before moving the instrument into a controlled area, ensure that the latest firmware revision is installed. Refer to the instrument firmware upgrade guide for complete instructions. This document is available at:

http://www.keysight.com/find/upgradeassistant

This is the same web page from which you can download the latest firmware revision.

### Removing the Instrument from a Controlled Area

If you need to remove the instrument from a controlled area, you will need to remove the A14 hard drive assembly to prevent sensitive information from leaving the controlled area.

Use the following procedure while the instrument is located inside the controlled area:

| Step | Action                                                    | Notes                                                                                                    |
|------|-----------------------------------------------------------|----------------------------------------------------------------------------------------------------|
| 1    | Remove the A13 CPU Assembly                               | Refer to the PXB Guided Service and Support documentation for instructions.                                              |
|      |                                                           | The most current version is available at the Technical Support tab of:                                                   |
|      |                                                           | http://www.keysight.com/find/pxb                                                                                         |
| 2    | Remove the A14 Hard Drive Assembly from the CPU Assembly. |                                                                                                    |
| 3    | Annotate removed Hard Drive Assembly                      | On the hard drive assembly, mark the instrument model number, the serial number, and that it is for the controlled area. |
|      |                                                           | Store the hard drive assembly in the controlled area until the instrument is returned to this area.                      |
| 4    | Reinstall the A13 CPU Assembly in the instrument          | The CPU Assembly is re-installed <b>without</b> the Hard Drive Assembly                                                  |

At this point, the instrument may be removed from the controlled area.

### Returning the Instrument to Keysight for Repair

The instrument can now be sent to the Keysight service center for repair, without the A14 Hard Drive Assembly installed.

|           | Do sure to note on the documents being abinned with the instrument to the Keysight repair |
|-----------|-------------------------------------------------------------------------------------------|
| INPORTANT | be sure to note on the documents being shipped with the instrument to the Reysignt repair |
|           | center that the A14 Hard Drive has been removed to protect your sensitive information.    |

- If the instrument is under warranty, the A14 Hard Drive will be replaced without charge.
- If the instrument is out of warranty, the A14 Hard Drive will be replaced and you will be billed for this new assembly as part of the repair.
- **NOTE** In both cases, the instrument will be returned with the A14 Hard Drive Assembly that was installed by Keysight repair personnel. After receiving the instrument back from the repair facility, follow the procedure described in "Returning the Instrument to the Controlled Area" on page 25 before placing it back in a controlled area.

### Using or Repairing the Instrument in the Non-controlled Area

After the instrument has left the controlled area, to use or repair it in a non-controlled area, you will need a backup imaged hard drive to install into the CPU Assembly.

| Step | Action                                                                                             |
|------|----------------------------------------------------------------------------------------------------|
| 1    | Before installing the backup hard drive, mark on it the instrument model number and serial number. |
|      | It may also be good to mark that it is for the non-controlled area.                                |
| 2    | Remove the CPU Assembly from the instrument.                                                       |
| 3    | Install the hard drive into the CPU Assembly.                                                      |
| 4    | Reinstall the CPU Assembly into the instrument.                                                    |

# Returning the Instrument to the Controlled Area

This section provides detailed steps required to return your instrument to a controlled area after it was repaired or used outside the controlled area. Follow the applicable procedure listed below:

- If you removed the instrument from the controlled area to use it in a non-controlled area, refer to "After Using the Instrument in a Non-Controlled Area" on page 26.
- If you removed the instrument from the controlled area to send it for repair, refer to "After Repairing the Instrument" on page 26.

| NOTE | For instructions on installing and removing the A13 CPU and the A14 Hard Drive Assemblies, refer to the PXB Guided Service and Support documentation, which is available by selecting the Technical Support tab at: |
|------|----------------------------------------------------------------------------------------------------|
|      | http://www.keysight.com/find/pxb                                                                                                    |

# After Using the Instrument in a Non-Controlled Area

| Step | Action                                                                                                    |
|------|----------------------------------------------------------------------------------------------------|
| 1    | While the instrument is still in the non-controlled area, remove the A13 CPU Assembly.                                                                                                    |
| 2    | Remove the A14 Hard Drive Assembly from the CPU assembly.                                                                                                    |
| 3    | If the Hard Drive Assembly is <b>not</b> labeled, mark the instrument model number and serial number and that the hard drive is designated for use in the non-controlled area.                           |
|      | Store the hard drive assembly in an ESD-safe storage container in the non-controlled area.                                                                                                    |
| 4    | Reinstall the A13 CPU Assembly (without the hard drive assembly) into instrument.                                                                                                    |
| 5    | Move the instrument to the controlled area.                                                                                                    |
| 6    | Once in the controlled area, remove the A13 CPU Assembly from the instrument again.                                                                                                    |
| 7    | Install the original A14 Hard Drive Assembly into the A13 CPU Assembly.                                                                                                    |
|      | (This is the Hard Drive Assembly for this instrument serial number that was removed from the instrument and stored in your controlled area, before the instrument was removed from the controlled area.) |
| 8    | Reinstall the CPU Assembly, with the hard drive, into the instrument.                                                                                                    |
|      | The instrument is now ready for use in the controlled area.                                                                                                    |

# After Repairing the Instrument

While the instrument is still in the non-controlled area, read the repair documentation to identify the cause of repair, because this determines the procedure that you should follow at this point.

- If the repair documentation indicates that the A14 Hard Drive Assembly **was** the cause of the repair, you need only move the instrument into the controlled area. The instrument is now ready for use.
- If the repair documentation indicates that the A14 Hard Drive Assembly was **not** the cause of the repair, the hard drive returned with the instrument should be removed from it and kept in the non-controlled area, for use outside the controlled area, as follows:

| Step | Action                                                                                                    |
|------|----------------------------------------------------------------------------------------------------|
| 1    | Remove the A13 CPU Assembly from the instrument.                                                                                                    |
| 2    | Remove the A14 Hard Drive Assembly from the CPU Assembly.                                                                                                    |
| 3    | On the Hard Drive Assembly that you just removed, mark the instrument model number and serial number, and that it is for use in the non-controlled area.                                                 |
|      | Store the hard drive assembly in an ESD-safe storage container in the non-controlled area.                                                                                                    |
| 4    | Reinstall the A13 CPU Assembly (without the hard drive assembly) into the instrument.                                                                                                    |
| 5    | Move the instrument to the controlled area.                                                                                                    |
| 6    | Once the instrument is back in the controlled area, remove the A13 CPU Assembly again.                                                                                                    |
| 7    | Install the original A14 Hard Drive Assembly into the A13 CPU Assembly.                                                                                                    |
|      | (This is the Hard Drive Assembly for this instrument serial number that was removed from the instrument and stored in your controlled area, before the instrument was removed from the controlled area.) |
| 8    | Reinstall the CPU Assembly, with the hard drive, into the instrument.                                                                                                    |
|      | The instrument is now ready for use in the controlled area.                                                                                                    |

# A: References

 DoD 5220.22-M, "National Industrial Security Program Operating Manual (NISPOM)" United States Department of Defense. Revised February 28, 2006. May be downloaded in Acrobat (PDF) format from: http://www.dss.mil/isp/fac\_clear/download\_nispom.html

http://www.dss.mil/isp/odaa/request.html

 ISFO Process Manual for the Certification and Accreditation of Classified Systems under the NISPOM Defense Security Service.
 DSS-cleared industries may request a copy of this document via email, by following the instructions at:

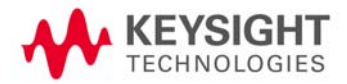

References